PLATAFORMA AULAS EXTENDIDAS MOODLE UDES

## ¿Cómo recuperar la contraseña en Aulas Extendidas?

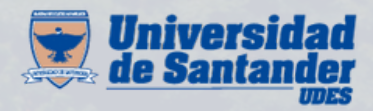

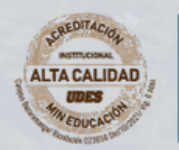

Centro de Virtualización de Programas CVP

VIGILADA MINEDUCACIÓN | SNIES 2832

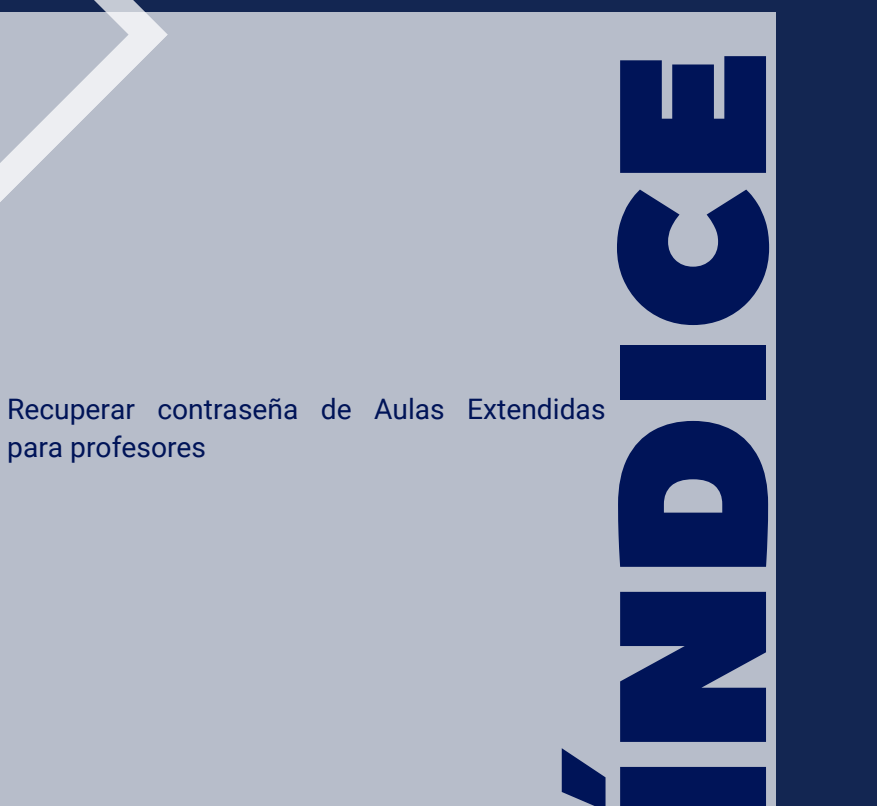

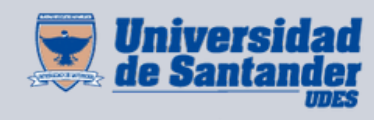

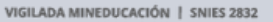

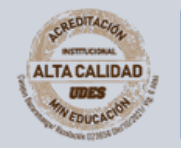

Centro de Virtualización de Programas CVP Recuerde que contamos con un aplicativo de consulta que le permite verificar y enviarse los datos de acceso para ingresar a la plataforma Aulas Extendidas Moodle.

Si no ha cambiado su contraseña, por favor, diríjase al siguiente instructivo:

<u>https://udes.edu.co/images/micrositios/ense%C3%B1anza/aulas</u> <u>-extendidas/instructivo-ingreso-aplicativo.pdf</u>

Si realizó un cambio de contraseña asignada por el aplicativo durante el semestre, siga los siguientes pasos:

## Recuperar contraseña Aulas Extendidas Estudiantes

Ingrese al siguiente enlace <u>https://aulaextendida.udes.edu.co/</u>. Seleccionar "¿Olvidó su nombre de usuario o contraseña?"

| #Logro<br>UDES | Ingresar                                   |
|----------------|--------------------------------------------|
|                | O Nombre de usuario                        |
|                | Contraseña                                 |
|                | Recordar nombre de usuario                 |
|                | Acceder                                    |
|                | ¿Olvidó su nombre de usuario o contraseña? |
| 2.418          |                                            |

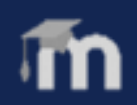

## Página 1

Si busca por Nombre de usuario, recuerde que es su número de identificación.

| Buscar por nombre de usuario |        |
|------------------------------|--------|
| Nombre de usuario            |        |
|                              | Buscar |

O3 Si busca por dirección de correo, recuerde que es su correo reportado por el sistema de información Master.

| Buscar por dirección email |        |
|----------------------------|--------|
| Dirección de correo        |        |
|                            | Buscar |

En ambos casos al correo reportado ya sea (personal o institucional) le llegará la notificación para la recuperación de contraseña. Por favor digitar solamente una opción.

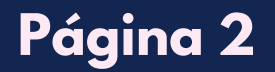

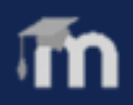